## Switching - Creating a Ceding Scheme from a Holding

Last Modified on 19/08/2022 3:52 pm BST

This article is a continuation of Switching - Add Ceding Scheme.

Pull through a holding created with the contact record to use as a Ceding Scheme in Switching Research.

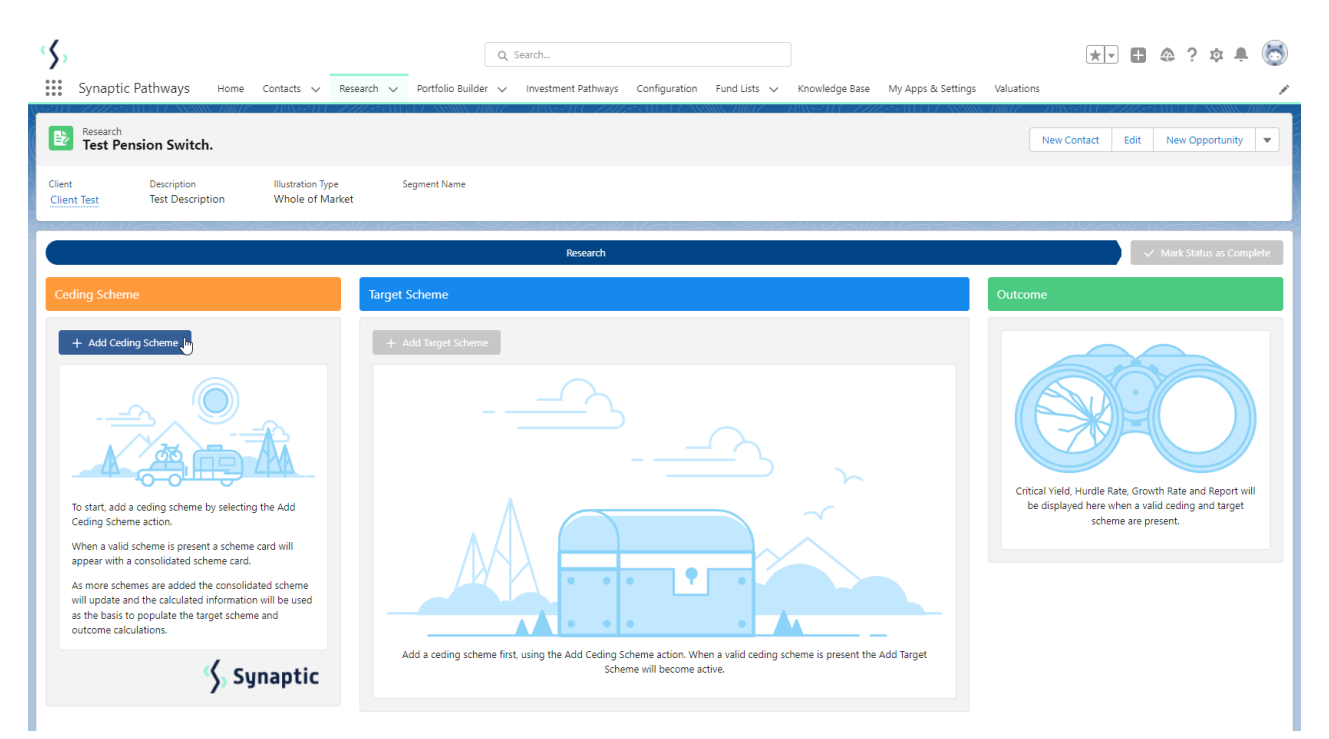

To add a Ceding scheme, click + Add Ceding Scheme:

| Research<br>Test Pe      | ension Switch.                  | ( ) <u> </u>  (S+)] ( <i>771</i> )   | 2************************************* | 7133 |
|--------------------------|---------------------------------|--------------------------------------|----------------------------------------|------|
| Client<br>Client Test    | Description<br>Test Description | Illustration Type<br>Whole of Market | Segment Name                           | ~ 0  |
|                          |                                 |                                      |                                        |      |
|                          |                                 |                                      |                                        |      |
| Ceding Sche              | me                              |                                      | Target Scheme                          |      |
| Ceding Sche<br>+ Add Ced | me<br>ding Scheme               |                                      | Target Scheme<br>+ Add Target Scheme   |      |

If you know the Maturity value of the scheme, leave the tick below active. If not, disable:

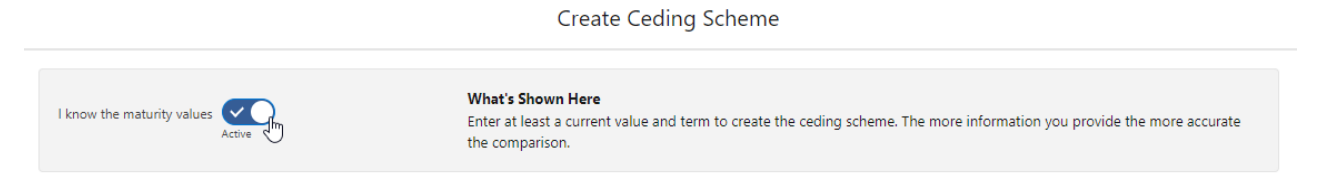

If disabled, this will grey out the maturity value fields in the Projections area further down the screen.

Click **Use Holding** to select a holding within the client record:

|                                                                       |                                | Create Ce                                                            | eding Scheme                     |                                                                      |                     |
|-----------------------------------------------------------------------|--------------------------------|----------------------------------------------------------------------|----------------------------------|----------------------------------------------------------------------|---------------------|
| now the maturity values Active                                        | )                              | What's Shown Here<br>Enter at least a current value :<br>comparison. | and term to create the ceding so | cheme. The more information you provide the                          | e more accurate the |
| erm and Valuation<br>Ferm Years                                       | * Term Months                  | * Current Value                                                      |                                  | * Transfer Value                                                     |                     |
| Dicy Information<br>Provider<br>Q Search Providers<br>licy Start Date | ä                              | Policy Reference<br>Policy End Date                                  | 前                                | Policy Type<br>Self Invested Personal Pension<br>Date of Ceding Data | ▼<br>#              |
| egular Contributions<br>gular Contribution Gross £                    | Frequency of Monthly           | Contribution                                                         | Indexation Rate                  | Indexation Rate %                                                    |                     |
| ost & Charges                                                         | for the comparison calculation | n.                                                                   |                                  |                                                                      | + Add New           |

Select a holding from the list:

|                                 |                               | S                     | elect I   | Holding    |   |                        |        |      |
|---------------------------------|-------------------------------|-----------------------|-----------|------------|---|------------------------|--------|------|
| Select one or more holdin       | g to create and populate a ce | ding sceme for each H | nolding s | elected.   |   |                        |        |      |
| Available Holdings Product Name | Product Type V                | Provider Name         | ~         | Basis Type | ~ | Contract Reference 🗸 🗸 | Select | ~    |
| Aegon Retirement Choic          | Self Invested Personal Pe     | AEGON Retirement      | Choi      | Full       |   |                        |        |      |
| Test Personal Pension           | Personal Personal             | Test Provider         |           |            |   | GJ67JK09               |        |      |
| Test Personal Pension           | Personal Personal             | Test Provider         |           |            |   | 98yp                   | 4      |      |
|                                 |                               |                       | Vie       | w All      |   |                        | 20     |      |
|                                 |                               |                       |           |            |   |                        |        |      |
|                                 |                               |                       |           |            |   |                        | Cancel | Next |

Note: Click **View All** if the holding you wish to select is not listed.

## Click Next

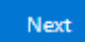

The fields will be populated from the holding:

|                                                                              |                                                                   | Create Ceding Sch                                                                 | eme                                                        |                                                           |        |
|------------------------------------------------------------------------------|-------------------------------------------------------------------|-----------------------------------------------------------------------------------|------------------------------------------------------------|-----------------------------------------------------------|--------|
| I know the maturity values Active                                            | )                                                                 | What's Shown Here<br>Enter at least a current value and term to cr<br>comparison. | eate the ceding sche                                       | eme. The more information you provide the more accurate   | the    |
| Term and Valuation                                                           |                                                                   |                                                                                   |                                                            |                                                           |        |
| *Term Years                                                                  | * Term Months                                                     | * Current Value                                                                   |                                                            | * Transfer Value                                          |        |
| 10                                                                           | 0                                                                 | £222,222.00                                                                       |                                                            | £222,263.00                                               |        |
| Policy Information * Provider                                                | × 1                                                               | Policy Reference                                                                  |                                                            | Policy Type                                               |        |
| Policy Start Date                                                            | ×                                                                 | 98yp<br>Policy End Date                                                           |                                                            | Self Invested Personal Pension                            | •      |
| 15 Aug 2015                                                                  | 曲                                                                 | 3 Aug 2032                                                                        | 曲                                                          |                                                           | 曲      |
| Contributions<br>Contribution Amount £<br>Withdrawals<br>Withdrawal Amount £ | <ul> <li>Start Date </li> <li>Start Date </li> <li>End</li> </ul> | Date V Frequency of Contribution                                                  | <ul> <li>✓ Indexation F</li> <li>✓ Indexation F</li> </ul> | Rate Type $\checkmark$ Index Rate %                       | ~<br>~ |
| Cost & Charges<br>Provide the values to be applied for                       | or the comparison calculation.                                    | r                                                                                 |                                                            | + Add t                                                   | Vew    |
| Name                                                                         | Amount as % or :                                                  | rrequency                                                                         |                                                            | Indexation                                                |        |
| Projections<br>Enter the growth rates and maturi                             | ity values supplied by the curre                                  | nt scheme provider. The growth rates supplie                                      | d will be used to det                                      | termine the target growth rates for the comparison and th | e mid  |
| Use Holding                                                                  |                                                                   |                                                                                   |                                                            | Cancel                                                    | Save   |

You can override or add any additional information if needed.

If growth rates have been set in Configuration> Company Settings> Growth Rates, they will be populated automatically. See article Organisation Growth Rates. These can be overridden.

|                                            |                                                                                                    | Create C                                       | eding Scheme                                                                                           |                |                                                                                                 |           |
|--------------------------------------------|----------------------------------------------------------------------------------------------------|------------------------------------------------|----------------------------------------------------------------------------------------------------|----------------|-------------------------------------------------------------------------------------------------|-----------|
| Provider                                   |                                                                                                    | Policy Reference                               |                                                                                                    | Policy Type    |                                                                                                 |           |
| Q, Test Provider                           | ×                                                                                                    | 98yp                                           |                                                                                                    | Self Invest    | ted Personal Pension                                                                            | •         |
| olicy Start Date                           |                                                                                                    | Policy End Date                                |                                                                                                    | Date of Cedir  | ng Data                                                                                         |           |
| 15 Aug 2015                                | ä                                                                                                    | 3 Aug 2032                                     |                                                                                                    |                |                                                                                                 | 曲         |
| Contributions                              | ∕ Start Date ∨ End D                                                                                                    | ate ∨ Frequency of Cc                          | ontribution V Indexa                                                                                   | tion Rate Type | ✓ Index Rate %                                                                                  | ~         |
| Vithdrawals<br>Withdrawal Amount £ 🛛 🗸     | Start Date 🗸 End D                                                                                                    | ate 🗸 Frequency of W                           | ithdrawal $\vee$ Indexa                                                                                | tion Rate Type | ∨ Index Rate %                                                                                  | ~         |
| -                                          |                                                                                                    |                                                |                                                                                                    |                |                                                                                                 |           |
| rovide the values to be applied for t      | the comparison calculation.<br>Amount as % or £                                                                                                    | Fre                                            | equency                                                                                                | Indexa         | ion                                                                                             | + Add New |
| rovide the values to be applied for t Name | the comparison calculation.<br>Amount as % or £<br>values supplied by the curren<br>te determining the critical yiel<br>*Maturity Value £<br>250000<br>*Maturity Value £                                     | Fra<br>t scheme provider. The grow<br>Id.<br>E | equency<br>th rates supplied will be used<br>Reduction in Yield %<br>Reduction in Yield %              | Indexat        | tion<br>get growth rates for the comp<br>Adjusted Maturity Value £<br>Adjusted Maturity Value £ | + Add New |
| rovide the values to be applied for t Name | the comparison calculation.<br>Amount as % or £<br>values supplied by the curren<br>te determining the critical yiel<br>* Maturity Value £<br>* Maturity Value £<br>* Maturity Value £<br>* Maturity Value £ | Fre<br>t scheme provider. The grow<br>ld.<br>E | th rates supplied will be used<br>Reduction in Yield %<br>Reduction in Yield %<br>Reduction in Yield % | Indexat        | tion<br>get growth rates for the comp<br>Adjusted Maturity Value £<br>Adjusted Maturity Value £ | + Add New |

Once you have completed the **Maturity Values**, **Calculate** 

|                                                                                                    | Creat                                                                                                    | e cealing scheme                                                                                                    |                                                                                                    |
|----------------------------------------------------------------------------------------------------|----------------------------------------------------------------------------------------------------|----------------------------------------------------------------------------------------------------|----------------------------------------------------------------------------------------------------|
| Provider                                                                                                    | Policy Reference                                                                                                    |                                                                                                    | Policy Type                                                                                                    |
| Q, Test Provider                                                                                                    | × 98yp                                                                                                    |                                                                                                    | Self Invested Personal Pension 💌                                                                                                 |
| olicy Start Date                                                                                                    | Policy End Date                                                                                                    |                                                                                                    | Date of Ceding Data                                                                                                    |
| 15 Aug 2015                                                                                                    | 🛗 3 Aug 2032                                                                                                    | <b></b>                                                                                                    | <b></b>                                                                                                    |
|                                                                                                    |                                                                                                    |                                                                                                    |                                                                                                    |
| ontributions                                                                                                    |                                                                                                    |                                                                                                    |                                                                                                    |
| Contribution Amount £ 🗸 🗸                                                                                                    | Start Date 🗸 End Date 🗸 Frequency of                                                                                                    | of Contribution $\vee$ Indexation R                                                                                                    | Rate Type V Index Rate % V                                                                                                    |
| /ithdrawals                                                                                                    |                                                                                                    |                                                                                                    |                                                                                                    |
| Withdrawal Amount £ ∨                                                                                                    | Start Date 🗸 End Date 🗸 Frequency of                                                                                                    | of Withdrawal $\checkmark$ Indexation R                                                                                                    | tate Type → Index Rate % →                                                                                                    |
| ost & Charges                                                                                                    |                                                                                                    |                                                                                                    |                                                                                                    |
| rovide the values to be applied for the                                                                                                    | comparison calculation.                                                                                                    |                                                                                                    | + Add New                                                                                                    |
| Name                                                                                                    | Amount as % or £                                                                                                    | Frequency                                                                                                    | Indexation                                                                                                    |
|                                                                                                    |                                                                                                    |                                                                                                    |                                                                                                    |
|                                                                                                    |                                                                                                    |                                                                                                    |                                                                                                    |
| rojections                                                                                                    |                                                                                                    |                                                                                                    |                                                                                                    |
| nter the growth rates and maturity valu                                                                                                    | es supplied by the current scheme provider. The g                                                                                                    | growth rates supplied will be used to det                                                                                                  | termine the target growth rates for the comparison and the mid                                                                   |
| rowth rate maturity value used in the d                                                                                                    | stermining the critical yield.                                                                                                    |                                                                                                    |                                                                                                    |
| Low Growth Rate %                                                                                                    | * Maturity Value £                                                                                                    | Reduction in Yield %                                                                                                    | Adjusted Maturity Value £                                                                                                    |
| 2.00%                                                                                                    | £250,000.00                                                                                                    |                                                                                                    |                                                                                                    |
| Mid Growth Rate %                                                                                                    | * Maturity Value £                                                                                                    | Reduction in Yield %                                                                                                    | Adjusted Maturity Value £                                                                                                    |
| 4.00%                                                                                                    | £280,000.00                                                                                                    |                                                                                                    |                                                                                                    |
| High Growth Rate %                                                                                                    | * Maturity Value £                                                                                                    | Reduction in Yield %                                                                                                    | Adjusted Maturity Value £                                                                                                    |
| 6.00%                                                                                                    | £310,000.00                                                                                                    |                                                                                                    |                                                                                                    |
|                                                                                                    |                                                                                                    |                                                                                                    |                                                                                                    |
| Calculate Reset Growth Rates                                                                                                    | to Defaults                                                                                                    |                                                                                                    |                                                                                                    |
| V                                                                                                    |                                                                                                    |                                                                                                    |                                                                                                    |
|                                                                                                    |                                                                                                    |                                                                                                    |                                                                                                    |
| se Holding                                                                                                    |                                                                                                    |                                                                                                    | Cancel Save                                                                                                    |
|                                                                                                    |                                                                                                    |                                                                                                    |                                                                                                    |
|                                                                                                    |                                                                                                    |                                                                                                    |                                                                                                    |
|                                                                                                    |                                                                                                    |                                                                                                    |                                                                                                    |
| ojections                                                                                                    | s supplied by the surrent scheme provider. The                                                                                                    |                                                                                                    |                                                                                                    |
| o <mark>jections</mark><br>er the growth rates and maturity value                                                                                                    | is supplied by the current scheme provider. The g                                                                                                    | prowth rates supplied will be used to dev                                                                                                  | termine the target growth rates for the comparison and the mid                                                                   |
| pjections<br>er the growth rates and maturity value<br>wth rate maturity value used in the de                                                                                             | termining the critical yield.                                                                                                    | growth rates supplied will be used to de                                                                                                   | termine the target growth rates for the comparison and the mid                                                                   |
| Djections<br>er the growth rates and maturity value<br>wth rate maturity value used in the de<br>ow Growth Rate %                                                                         | s supplied by the current scheme provider. The stermining the critical yield. * Maturity Value £                                                                                                    | growth rates supplied will be used to de<br>Reduction in Yield %                                                                           | ermine the target growth rates for the comparison and the mid<br>Adjusted Maturity Value £                                       |
| Djections<br>er the growth rates and maturity value<br>with rate maturity value used in the de<br>ow Growth Rate %<br>1.00%                                                               | * Maturity Value £<br>£250,000.00                                                                                                    | Reduction in Yield % 0.82%                                                                                                    | ermine the target growth rates for the comparison and the mid<br>Adjusted Maturity Value £<br>£250,000.00                        |
| Djections<br>er the growth rates and maturity value<br>with rate maturity value used in the de<br>ow Growth Rate %<br>200%                                                                | * Maturity Value £<br>£250,000.00                                                                                                    | Reduction in Yield %                                                                                                    | Adjusted Maturity Value £<br>£250,000.00                                                                                         |
| Djections<br>er the growth rates and maturity value<br>with rate maturity value used in the de<br>ow Growth Rate %<br>1.00%                                                               | * Maturity Value £<br>£250,000.00<br>* Maturity Value £<br>£280,000.00                                                                                                    | Reduction in Yield % 0.82% Reduction in Yield % 1.66%                                                                                      | Adjusted Maturity Value £<br>£250,000,00<br>Adjusted Maturity Value £<br>£280,000,00                                             |
| Djections<br>er the growth rates and maturity value<br>wwth rate maturity value used in the de<br>ow Growth Rate %<br>1.00%                                                               | * Maturity Value £<br>£250.000.00<br>* Maturity Value £<br>£280,000.00                                                                                                    | rowth rates supplied will be used to de<br>Reduction in Yield %<br>0.82%<br>Reduction in Yield %<br>1.66%                                  | Adjusted Maturity Value £<br>£250,000.00<br>Adjusted Maturity Value £<br>£280,000.00                                             |
| Djections<br>er the growth rates and maturity value<br>with rate maturity value used in the de<br>ow Growth Rate %<br>1.00%<br>idd Growth Rate %<br>1.00%                                 | * Maturity Value £<br>£250,000.00<br>* Maturity Value £<br>£280,000.00<br>* Maturity Value £<br>£280,000.00<br>* Maturity Value £                                                                                 | rowth rates supplied will be used to de<br>Reduction in Yield %<br>0.82%<br>Reduction in Yield %<br>1.66%<br>Reduction in Yield %          | Adjusted Maturity Value £<br>£250,000.00<br>Adjusted Maturity Value £<br>£280,000.00<br>Adjusted Maturity Value £                |
| Djections<br>er the growth rates and maturity value<br>with rate maturity value used in the de<br>ow Growth Rate %<br>1.00%<br>idd Growth Rate %<br>1.00%                                 | * Maturity Value £<br>£250,000.00<br>* Maturity Value £<br>£280,000.00<br>* Maturity Value £<br>£310,000.00                                                                                                    | Reduction in Yield % 0.82% Reduction in Yield % 1.66% Reduction in Yield % 2.62%                                                           | Adjusted Maturity Value £<br>£250,000.00<br>Adjusted Maturity Value £<br>£280,000.00<br>Adjusted Maturity Value £<br>£310,000.00 |
| Djections<br>er the growth rates and maturity value<br>with rate maturity value used in the de<br>ow Growth Rate %<br>1.00%<br>idd Growth Rate %<br>1.00%<br>Gloulate Reset Growth Bates  | subplied by the curtain scheme provider. The y     termining the critical yield.     *Maturity Value £     £250,000.00     *Maturity Value £     £280,000.00     *Maturity Value £     £310,000.00     o Defaults | Reduction in Yield % O.82% Reduction in Yield % I.66% Reduction in Yield % 2.62%                                                           | Adjusted Maturity Value £<br>£250,000.00<br>Adjusted Maturity Value £<br>£280,000.00<br>Adjusted Maturity Value £<br>£310,000.00 |
| Djections<br>er the growth rates and maturity value<br>with rate maturity value used in the de<br>wide Growth Rate %<br>100%<br>idd Growth Rate %<br>100%<br>Galculate Reset Growth Rates | Subplied by the curtain scheme provider. The y     termining the critical yield.     *Maturity Value £     £250,000.00     *Maturity Value £     £280,000.00     *Maturity Value £     £310,000.00     o Defaults | rowth rates supplied will be used to de<br>Reduction in Yield %<br>0.82%<br>Reduction in Yield %<br>1.66%<br>Reduction in Yield %<br>2.62% | Adjusted Maturity Value £<br>£250,000.00<br>Adjusted Maturity Value £<br>£280,000.00<br>Adjusted Maturity Value £<br>£310,000.00 |

This will populate the ceding scheme, including the consolidated scheme area.

| Research<br>test switch                                                                                                    | ASSING THURTZ TOA                                                                                        | <u> </u>                                          |                                                             | New Contact Edit New Opportunity                                                                                          |
|----------------------------------------------------------------------------------------------------|----------------------------------------------------------------------------------------------------|---------------------------------------------------|-------------------------------------------------------------|----------------------------------------------------------------------------------------------------|
| Client Description<br>Client Test test                                                                                                    | Illustration Type S<br>Segment S                                                                         | Segment Name<br>Segment 1                         | Policy Type<br>Set Il Invested Personal Pension             |                                                                                                    |
|                                                                                                    |                                                                                                    |                                                   | Research                                                    | ✓ Mark Status as Complete                                                                                                 |
| Ceding Scheme                                                                                                    |                                                                                                    |                                                   | Target Scheme                                               | Outcome                                                                                                    |
| Consolidated Scheme Current Value Current Value Current V | ne<br>Matariy Value<br>2280,0000<br>R.V<br>1.66%<br>Matariy Value<br>2280,000,00<br>R.V<br>1.66%<br>Syna | <ul><li>✓</li><li>✓</li><li>✓</li><li>✓</li></ul> | Add Sugged Scheme by seecing the Add Target. Scheme action. | Cristar Virals - North Rea and Raport with the distributed here<br>been a valid certifing and target scheme are greatert. |

Additional schemes can be added through the **+Add Ceding Scheme** button:

| <b>—</b>                                                                                 |                                                |
|------------------------------------------------------------------------------------------|------------------------------------------------|
| Consolidate                                                                              | d Scheme                                       |
| Current Value                                                                            | Maturity Value                                 |
| £51,862.00                                                                               | £66,700.00                                     |
| Growth Rate (Mid)                                                                        | R.I.Y                                          |
| 4.50%                                                                                    | 2.01%                                          |
| Add Ceding Scheme                                                                        | J                                              |
| Add Ceding Scheme                                                                        | <b>.</b>                                       |
| Add Ceding Scheme           Embark           Current Value                               | June Maturity Value                            |
| Add Ceding Scheme<br>Embark<br>Current Value<br>E51,862.00                               | Maturity Value<br>£66,700.00                   |
| Add Ceding Scheme<br>Embark<br>Current Value<br>E51,862.00<br>Growth Rate (Mid)          | Maturity Value<br><b>£66,700.00</b><br>R.I.Y   |
| Add Ceding Scheme<br>Embark<br>Current Value<br>E51,862.00<br>Growth Rate (Mid)<br>4.50% | Maturity Value<br>£66,700.00<br>R.I.Y<br>2.01% |

When multiple schemes are added, the consolidated scheme area will update with combined values:

| ng Scheme         |                |
|-------------------|----------------|
|                   |                |
| 🖾 Consolidate     | d Scheme       |
| Current Value     | Maturity Value |
| £77,651.00        | £103,200.00    |
| Growth Rate (Mid) | R.I.Y          |
| 4.67%             | 1.85%          |
|                   |                |
| Add Ceding Scheme |                |
|                   |                |
| 🖂 Embark          |                |
| Current Value     | Maturity Value |
| £51,862.00        | £66,700.00     |
| Growth Rate (Mid) | R.I.Y          |
| 4.50%             | 2.01%          |
| Ô                 | $\checkmark$   |
| 🖾 Quilter         |                |
| Current Value     | Maturity Value |
| £25,789.00        | £36,500.00     |
| Growth Rate (Mid) | R.I.Y          |
|                   |                |
| 5.00%             | 1.55%          |
| 5.00%             | 1.55%          |

For further information on Switch research, see article Switching - Add Target Scheme